### Agenda

## Daikin One Cloud Services

Commissioning (Quality Install)

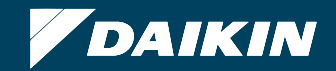

- In order to save profiles created utilizing the cloud service tool, you must be a member of an active Cloud Services account.
  - An email invitation to join Cloud Services will need to be accepted.

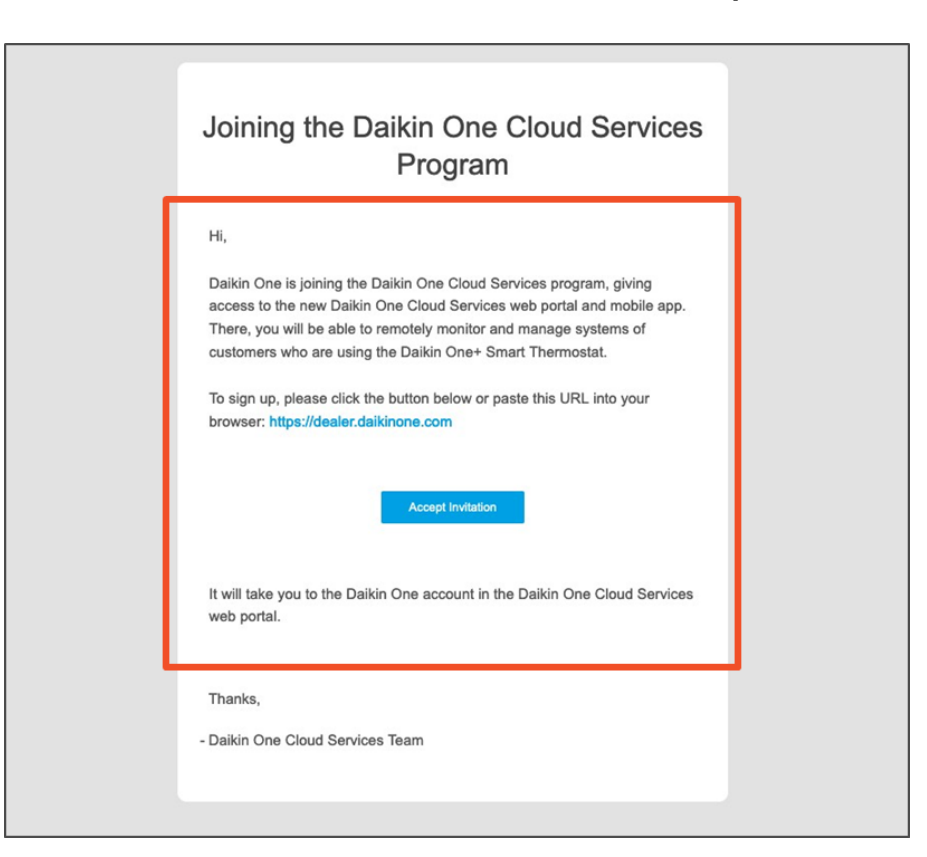

Daikin One+ can be commissioned using the Daikin One Cloud Services app without an account activated.

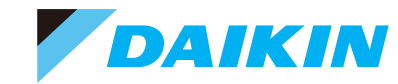

- 1. When the employee clicks "Accept Invite" in the email they will be directed to <u>https://dealer.daikinone.com</u>, where they will click "Sign in with Daikin".
- 2. They will be directed to a login page, where they will click "Sign up now" below the "Sign In" button.

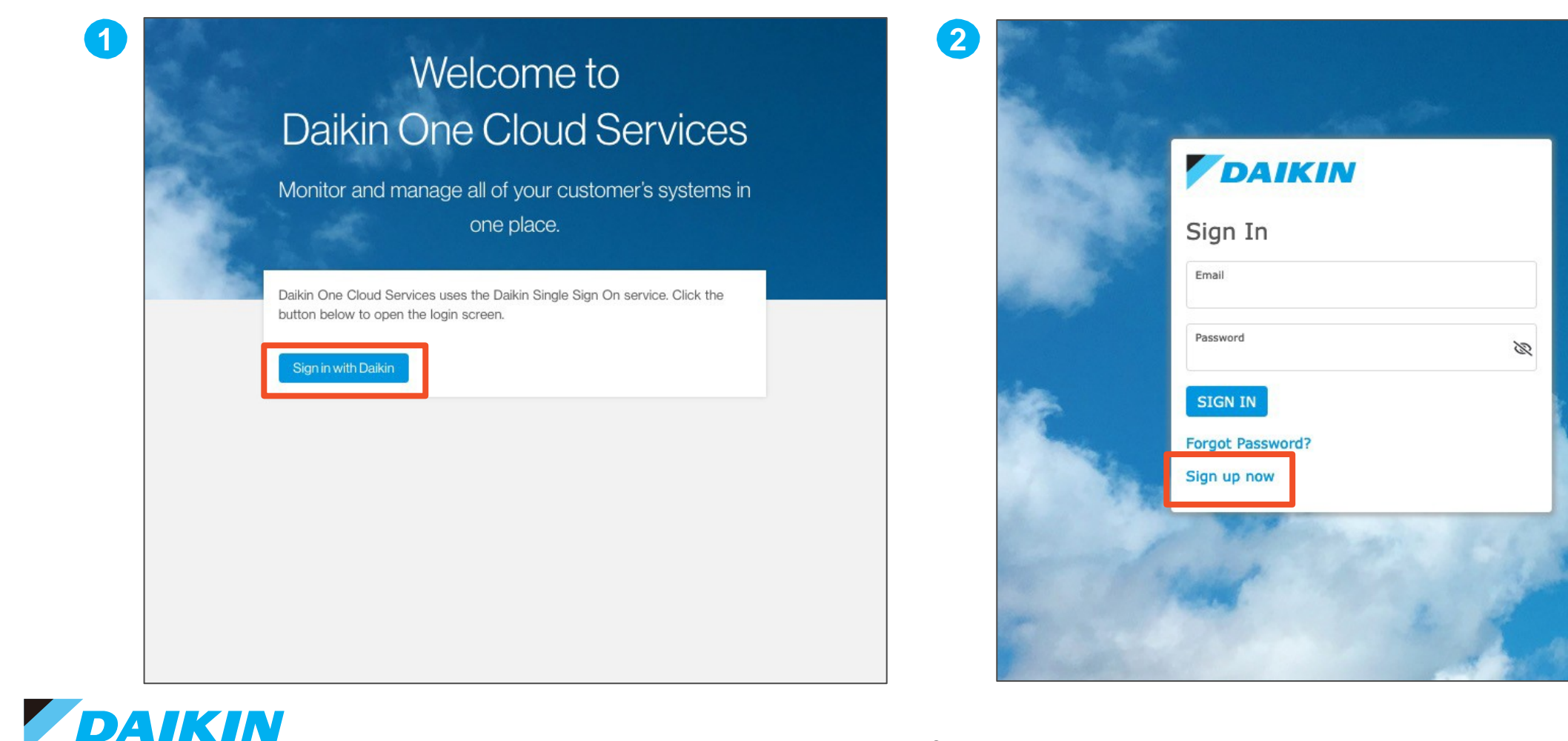

- 3. The employee will be prompted to create a user login tied to the email used to invite them.
  - Complete all fields and ensure password meets criteria.

IKIN

4. Employee will accept the Terms of Use and Privacy Policy, and then click "Register".

| 3              | <ul> <li>Atleast 8 characters in length</li> <li>Contains at least 3 of the following 4 types of</li> <li>characters</li> </ul> |       | 4         | DAIKIN                                                                                                    |           |
|----------------|----------------------------------------------------------------------------------------------------|-------|-----------|----------------------------------------------------------------------------------------------------|-----------|
|                | <ul> <li>Lower case letters (a-z)</li> <li>Upper case letters (A-Z)</li> </ul>                                                  |       | Same Pro- | Email*<br>refrigerant.ralph@gmail.com                                                                            |           |
| Sec. 15        | <ul> <li>✓ Numbers (i.e. 0-9)</li> <li>✓ Special characters (e.g. !@#\$%∧&amp;*)</li> </ul>                                     |       | Same and  | Password *                                                                                                    |           |
| Service State  | Password *                                                                                                    |       | 1000      | Verify Password *                                                                                                |           |
|                | Verify Password *                                                                                                    |       | States -  | First Name*                                                                                                    |           |
| and the second | First Name *                                                                                                    |       |           | Ralph<br>Last Name *                                                                                             |           |
|                | Last Name *                                                                                                    |       |           | Refrigerant                                                                                                    |           |
|                | I have read and accept the Terms of Use, the<br>Privacy Policy, and the B2B Account Terms of<br>Use.<br>REGISTER                | and a |           | I have read and accept the Terms of Use, the<br>Privacy Policy, and the B2B Account Terms of<br>Use.<br>REGISTER | and the s |
|                | Back to login                                                                                                    |       | -         | Back to login                                                                                                    |           |

KIN

- 5. The employee will receive confirmation that their account was created successfully and needs to check their email for the verification email.
- 6. The employee will open the email with the subject "Daikin One Cloud Services: Verify your email" and click "Verify your account".

| 5                                                                                                    |                                                                                                    | 6 | Daikin One Cloud Services: Verify your email Inbox ×         Daikin One Cloud Services <no-reply-auth0-test@daikincomfort.com>         10:42 AM (1 minute ago) ☆</no-reply-auth0-test@daikincomfort.com>                                                                               | ¢<br>Ø | 2 |
|----------------------------------------------------------------------------------------------------|----------------------------------------------------------------------------------------------------|---|----------------------------------------------------------------------------------------------------|--------|---|
|                                                                                                    |                                                                                                    |   | to me •                                                                                                    |        |   |
| Thank you for registering with<br>Services!. Please allow us 48<br>much sooner) to process you<br>approval a welcome emo<br>containing instructions to lo<br>using our ECommerce | Daikin One Cloud<br>hours (generally<br>ur request. Upon<br>ail will be sent<br>ogin and begin<br>e system |   | Thank you for signing up. To finalize your account activation, you must click the account verification button below or copy and pa<br>VERIFY YOUR ACCOUNT<br>Verify Link:<br>https://daikincloud-production.us.auth0.com/u/email-verification?ticket=iCScWypWr23iLy0fkNdh0a0S2AihSENB# | aste   |   |
| Back to login                                                                                                    | n                                                                                                    |   | If you have any issues, please contact the Daikin One support team at 1-855-324-5462 and select option 1. Or send an email daikinone.support@daikincomfort.com. Please do not reply to this email. Thank you! Daikin One Cloud Services                                                | to     |   |

- 7. The web page will provide confirmation that the email has been verified and the employee account has been created.
- 8. Employee will then return to <a href="https://dealer.daikinone.com">https://dealer.daikinone.com</a> and enter their newly created account credentials.

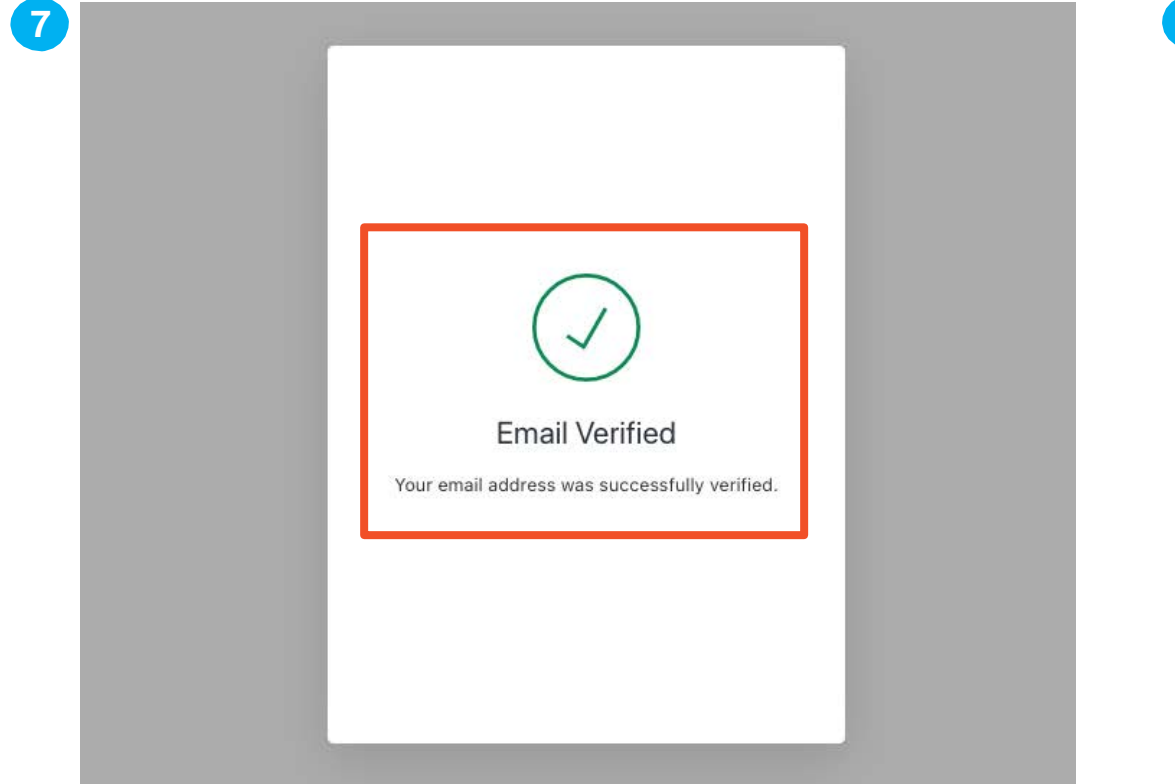

|          | DAIKIN                               |   |
|----------|--------------------------------------|---|
|          | Sign In                              |   |
|          | Email<br>refrigerant.ralph@gmail.com |   |
|          | Password                             |   |
| <b>k</b> | SIGN IN                              | 1 |
|          | Forgot Password?                     | - |
|          | Sign up now                          |   |

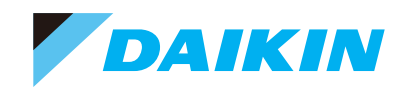

- 9. Upon your login, new users are directed to the "What's New!" page which highlights recent feature releases, news, and updates.
- 10. The employee can navigate into Cloud Service by clicking on the Dashboard, Customers, or Map navigation icons on the left-hand navigation menu.

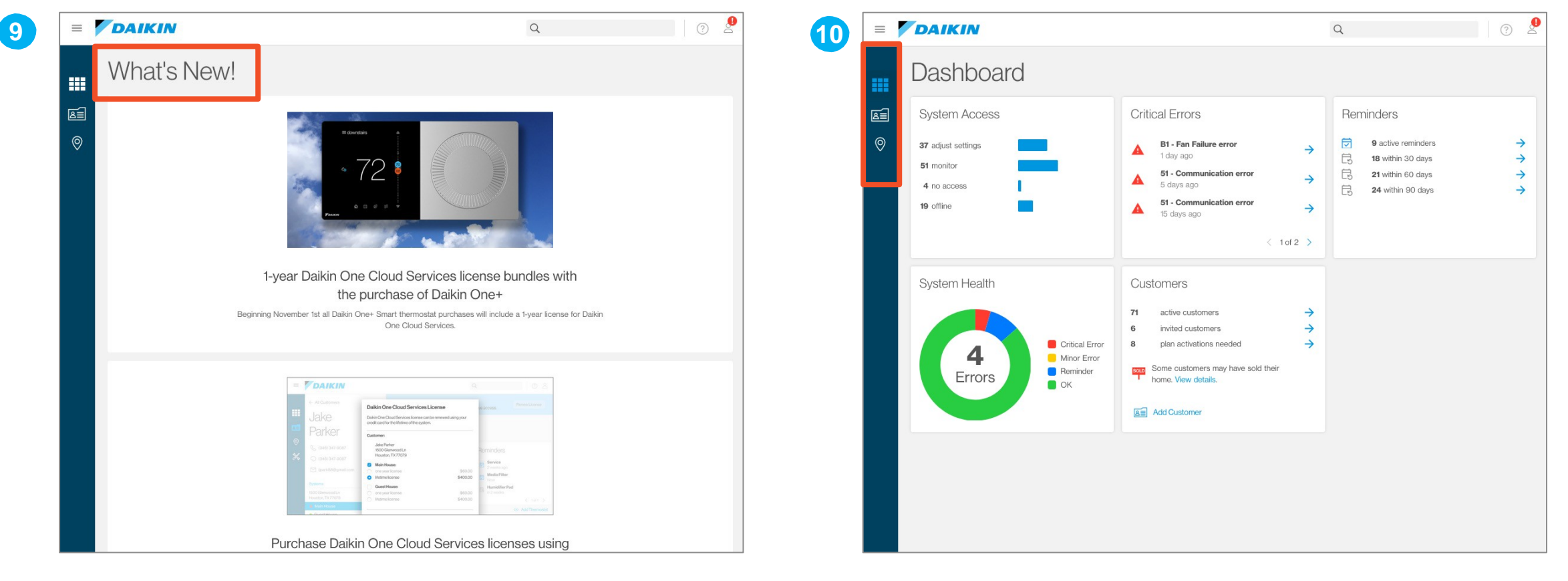

### Agenda

Daikin One Cloud Services

Commissioning (Quality Install)

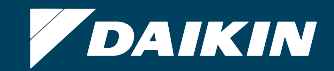

### **Cloud Commissioning**

- Download the Daikin Cloud Services app. from your respective app. store.
- You need to create an account to log in
  - User ID and password (case sensitive)
- System profiles enable the technician to modify settings from the app. and upload those settings to the thermostat.

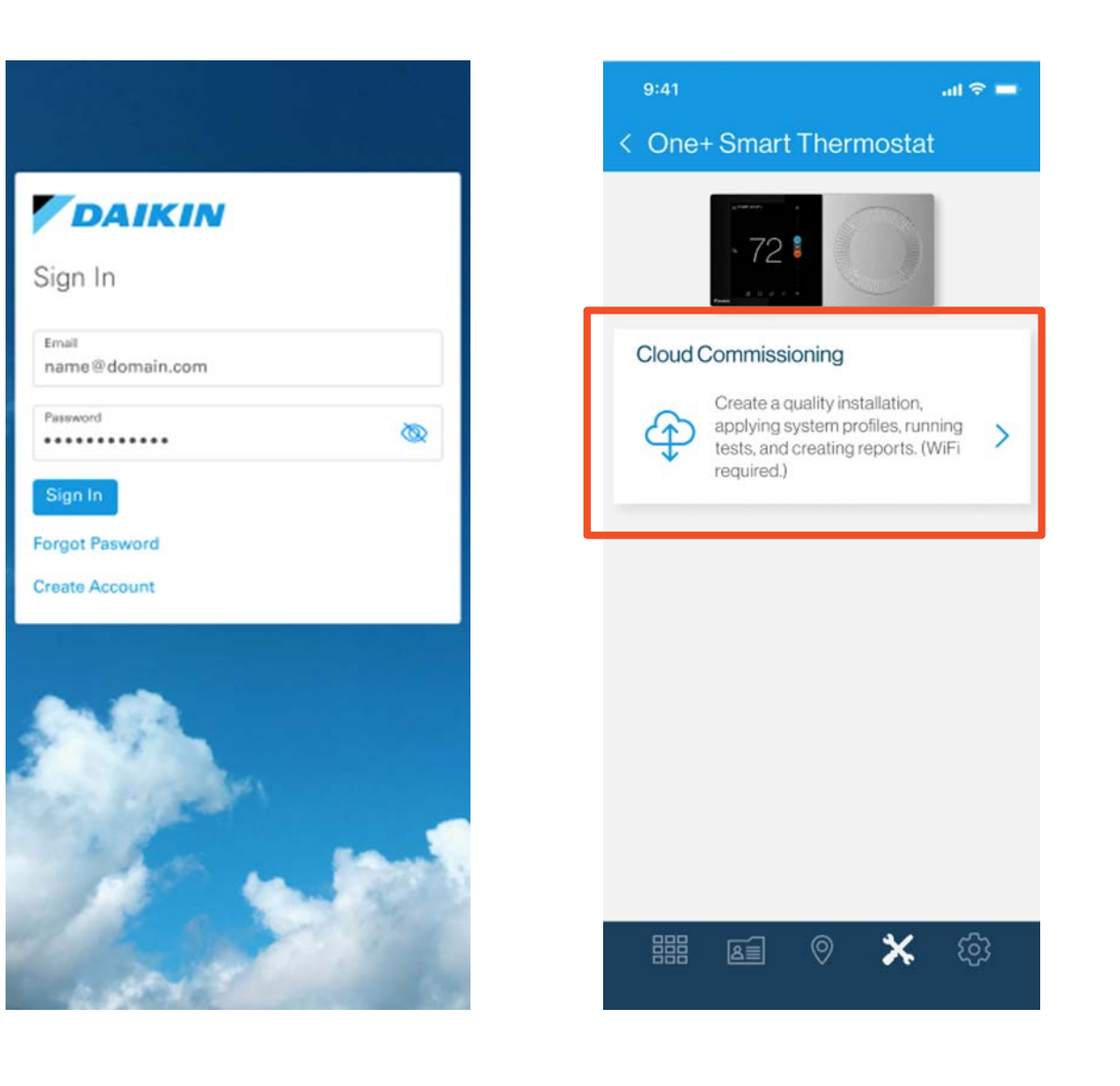

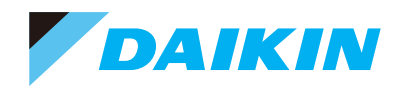

### Create A Job Based On Location

- Every job needs the location details.
- Click on the "+" sign to add location details and continue.
  - The user can use their GPS location to automatically fill in the address.

|   | 9:41     |  |  |
|---|----------|--|--|
| < | job list |  |  |
|   |          |  |  |

#### My jobs

Jobs are used to track cloud commissioning of one or multiple thermostats at a single location.

ul 🕆 🗖

Click the "+" in the top right corner to start a new job.

< new job

#### Add location

Add the location where the system is installed.

al 🗢 🗖

| Use GPS Location | Continuo      |        |
|------------------|---------------|--------|
| zip code         | United States | $\sim$ |
| city             | state         | $\sim$ |
| apt/ste          |               |        |
| address          |               |        |

| 9:41    | all 🗢 💻 |
|---------|---------|
| new job |         |

#### Add location

Add the location where the system is installed.

| 2090 Crescent View LN |                    |  |  |  |
|-----------------------|--------------------|--|--|--|
| apt/ste               |                    |  |  |  |
| Houston               | Texas $\checkmark$ |  |  |  |
| 77479                 | United States $$   |  |  |  |
|                       |                    |  |  |  |
| Use GPS Location      | Continue           |  |  |  |

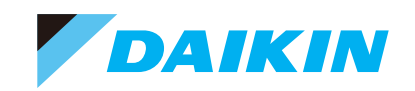

## Add Thermostat To Job And Configure For Zoning If Needed

- Add thermostat by tapping on + in top right corner then scanning the 2D bar code or entering thermostat DKN(S) # manually.
  - The 2D bar code is found on the terminal subbase.
  - DKN # is found by navigating through the thermostat setting menus.
- Zone board configuration can be seen by sliding the toggle button to the right.
  - If a thermostat is connected to a zone board and not zone one, then equipment info will not be available.

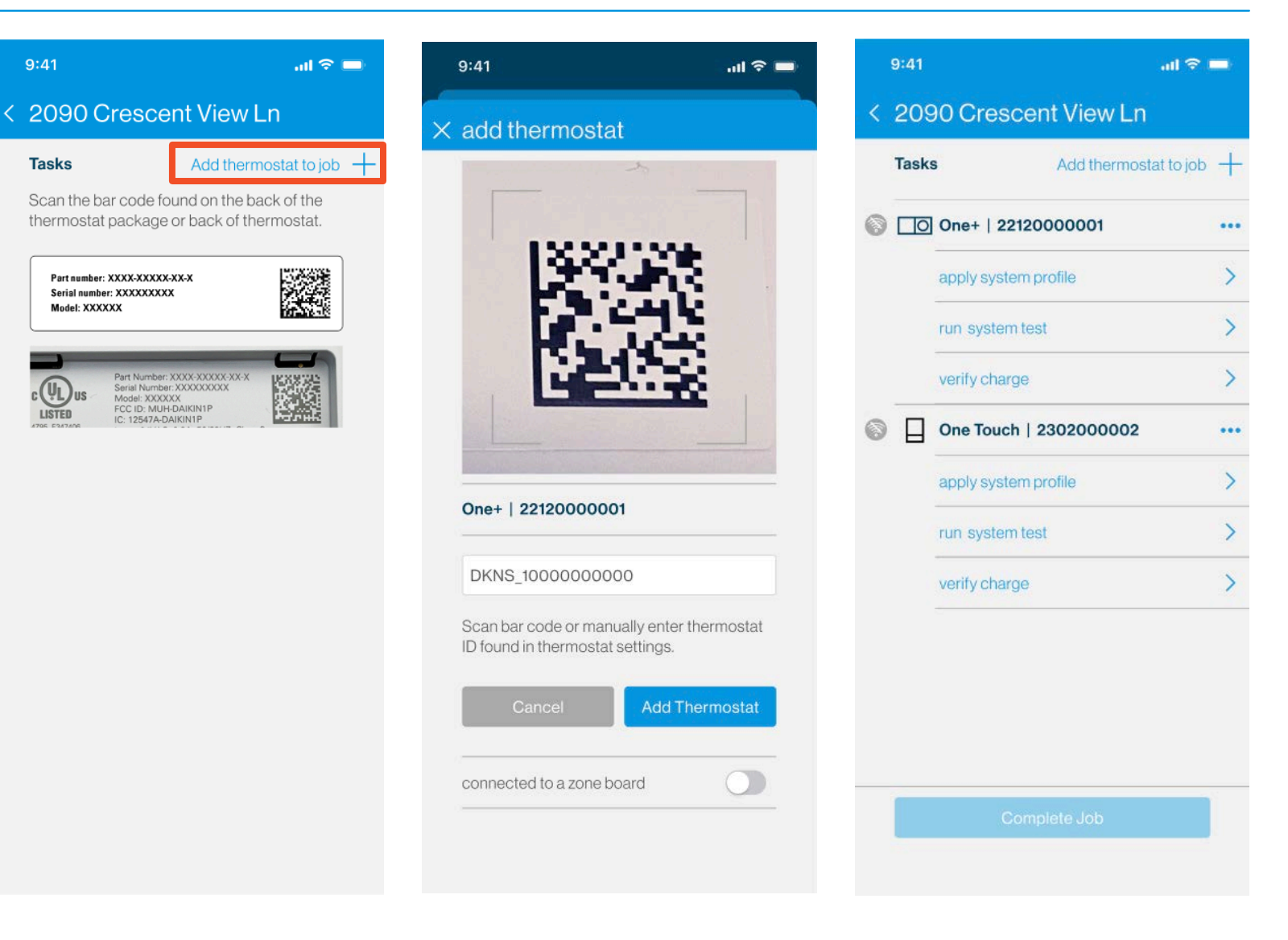

# Connect The Thermostat To Wi-Fi

- On selection of any task, internet connection will need to be verified before the user can continue setup.
  - If the Wi-Fi icon is grey, the system is not connected to Wi-Fi.
- To connect to Wi-Fi, first click on "apply system profile"
- On the thermostat, in the 5-step commissioning process, navigate to the communication option.
  - Check the "use Wi-Fi" option
  - Select network
    - Enter password
  - Once connected to internet: "Daikin One Cloud" will show connected.
    - In the app press "Continue".

| X 2090 Crescent View Ln   Tasks   Add thermostat to job   Add thermostat to job   Begin setup on thermostat   Power up the thermostat, choose equipment   type, then continue to the setup screen.   Begin setup, go to "communication" and<br>connect to the home WiFi network.   Verify charge   One Touch   2302000002   apply system profile   prun system profile   prun system profi                                                                                                    | 90 Crescent View Ln       < connect thermostat to cloud       < connect thermostat to cloud         ks       Add thermostat to job +       Begin setup on thermostat       In the home wifi screen         Rewar up the thermostat, choose aquipment       Wait for the thermostat to connect the thermostat to connect thermostat to connect thermostat to c | o cloud  |
|----------------------------------------------------------------------------------------------------|----------------------------------------------------------------------------------------------------|----------|
| Tasks Add thermostat to job   Image: Comparison of the comparison of the compariso | ks Add thermostat to job + Begin setup on thermostat In the home wifi screen Wait for the thermostat to connect                                                                                                    |          |
| Power up the thermostat, choose equipment Wait for the thermostat to connect to the setup screen.     apply system profile   run system test   verify charge   One Touch   2302000002   apply system profile   apply system profile   apply system profile   prover up the thermostat, choose equipment   type, then continue to the setup screen.   Begin setup, go to "communication" and connect to the home WiFi network.     Verify charge   One Touch   2302000002   apply system profile   apply system profile   setup   apply system profile   apply system profile   cmmunication   apply system profile   cmmunication   apply system profile   cmmunication   apply system profile   cmmunication   cmmunication                                                                                                    | Power up the thermostatic choose equipment Wait for the thermostatic connect                                                                                                    |          |
| apply system profile       >         run system test       >         verify charge       >         One Touch   2302000002          apply system profile       >         sequipment setup       >         apply system profile       >         previous step       >         run system test       >         communication       >         sequipment setup       >         apply system profile       >         sequipment setup       >         complete setup       >                                                                                                    | One+   22120000001       •••         type, then continue to the setup screen.       Daikin One Cloud.                                                                                                    | t to the |
| run system test       >         verify charge       >         verify charge       >         1 communication       >         2 personalization       >         3 equipment setup       >         4 system optimization       >         5 preferences       >         complete setup       >                                                                                                    | apply system profile > Begin setup, go to "communication" and connect to the home WiFi network.                                                                                                    |          |
| verify charge     verify charge     1 communication     2 personalization     2 personalization     3 equipment setup     4 system optimization     5 preferences     previous step     run evertam text                                                                                                    | run system test     >     >     Instruction       smart thermostat     internet     connected                                                                                                    | fi>      |
| One Touch   2302000002       ●         apply system profile       >         5 preferences       >         complete setup       >                                                                                                    | verify charge ><br>t communication →<br>balkin One Cloud connected                                                                                                    | d 🗸      |
| apply system profile     →       5 preferences     →       complete setup     >                                                                                                    | One Touch   2302000002         ●●         ●         ■         ■         ■         ■         ■         ■         ■         ■         ■         ■         ■         ■         ■         ■         ■         ■         ■         ■         ■         ■         ■         ■         ■         ■         ■         ■         ■         ■         ■         ■         ■         ■         ■         ■         ■         ■         ■         ■         ■         ■         ■         ■         ■         ■         ■         ■         ■         ■         ■         ■         ■         ■         ■         ■         ■         ■         ■         ■         ■         ■         ■         ■         ■         ■         ■         ■         ■         ■         ■         ■         ■         ■         ■         ■         ■         ■         ■         ■         ■         ■         ■         ■         ■         ■         ■         ■         ■         ■         ■         ■         ■         ■         ■         ■         ■         ■         ■         ■         ■         ■         ■         ■         ■ <td></td>                                                                                                    |          |
| complete setup >                                                                                                    | apply system profile     →       5 preferences     →                                                                                                    |          |
| waiting to connect to cloud                                                                                                    | run system test                                                                                                    | 21/2     |
| verify charge > Continue                                                                                                    | verify charge > Continue                                                                                                    | 115      |

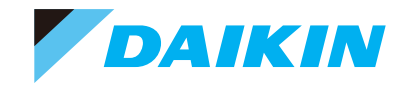

- Once the thermostat is connected to Wi-Fi, following the "Cloud Commissioning" process, the app will automatically request access.
  - The user will then confirm the access on the thermostat UL
  - The app will receive the confirmation and automatically move the user to the selected task.
- Note: If the thermostat starts to update, please allow for the update to complete before continuing.

| 9:41           | all 🗢 🚍                                                                            |
|----------------|------------------------------------------------------------------------------------|
| < requ         | uest access                                                                        |
| In the         | thermostat                                                                         |
| Selec<br>remot | t the "allow" button to enable temporary<br>e access (24 hours) to the thermostat. |
|                | < wifi                                                                             |
|                | networks xdinitywili >                                                             |
|                | Daikin One Cloud connected ~                                                       |
|                | Your dealer, or customer support, is<br>requesting temporary remote access to      |
|                | aquis settings in your mermostat.                                                  |
| waitir         | ng for remote access                                                               |
|                |                                                                                    |
|                |                                                                                    |

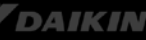

### access

or customer support, is emporary remote access to igs in your thermostat.

allow

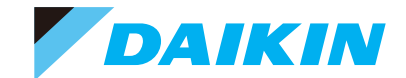

## Apply System Profile

- A list of the connected equipment will be populated once connected to Wi-Fi.
  - Verify equipment, then continue to view thermostat profile options.
  - Once connected to Wi-Fi, the green origination icon will be displayed. If access is expired, then the user will see the no access icon origination.

|   | 9:41           |                | al 🗢 💻  | 9:          | 41                                          |
|---|----------------|----------------|---------|-------------|---------------------------------------------|
| < | 2090 Crescer   | nt View Ln     |         | < a         | pply system pr                              |
|   | Tasks          | Add thermostat | tojob 🕂 | E           | quipment                                    |
| 0 | One+   22120   | 000001         | ••••    | T<br>d      | he following equipment<br>evice.            |
|   | apply system p | rofile         | >       | H           | eat Pump<br><b>Z17VSA181A</b>               |
|   | run system tes | t              | >       | 0           | 12456789                                    |
|   | verify charge  |                | >       | A<br>D<br>0 | ir handler<br><b>V25PECB14A</b><br>12456789 |
| 0 | One Touch   2  | 302000002      |         | _           |                                             |
|   | apply system p | rofile         | • >     |             | Contir                                      |
|   | run system tes | t              | >       |             |                                             |
|   | verify charge  |                | • >     |             |                                             |
|   |                |                |         |             |                                             |
|   |                |                |         |             |                                             |
|   |                |                |         |             |                                             |
|   | Comp           |                |         |             |                                             |
|   |                |                |         |             |                                             |

| apply system promo                                |                                                                                           |
|---------------------------------------------------|-------------------------------------------------------------------------------------------|
| Equipment                                         | Select system profile                                                                     |
| The following equipment connected to this device. | Based on the equipment select from the li<br>compatible system profiles for this installa |
| Heat Pump                                         | profile from equipment                                                                    |
| DZ17VSA181A                                       | Current profile<br>settings applied at this time                                          |
| Air handler                                       | Daikin provided                                                                           |
| DV25PECB14A                                       | <ul> <li>Climate Optimized</li> </ul>                                                     |
| 012456789                                         | for zone 2A (adjustments may be needed                                                    |
|                                                   | Daikin provided                                                                           |
| Continue                                          | Default profile                                                                           |
|                                                   | out of the box settings for an unitary syste                                              |
|                                                   | custom profile                                                                            |
|                                                   | adjusted changeover settings and setpoir                                                  |
|                                                   |                                                                                           |
|                                                   |                                                                                           |
|                                                   |                                                                                           |
|                                                   |                                                                                           |
|                                                   |                                                                                           |
|                                                   |                                                                                           |
|                                                   |                                                                                           |

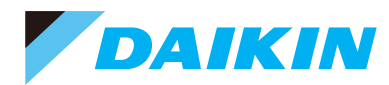

## Apply System Profile (continued)

- You can select and or modify any profile to send to the thermostat.
  - Make edits as needed, then tap "Send to Thermostat"
- **NOTE:** Modifying the profile does not affect the default profile

| 9:41 .nl 🗟 l                                                                                     | - | 9:41                    | al 🗟 I     |   |
|--------------------------------------------------------------------------------------------------|---|-------------------------|------------|---|
| apply system profile                                                                             |   | < apply system profile  |            |   |
| Select system profile                                                                            |   | Climate Optimized       |            |   |
| Based on the equipment select from the list of compatible system profiles for this installation. |   | Q Search                |            |   |
| profile from equipment                                                                           | > | device name             | main room  | > |
| settings applied at this time                                                                    | 1 | Display                 |            |   |
| Daikin provided<br>Climate Optimized                                                             | > | language                | english    | > |
| for zone 2A (adjustments may be needed)                                                          |   | degree units            | fahrenheit | > |
| Daikin provided<br>Default profile<br>out of the box settings for all unitary systems            | > | use large font          |            | C |
| custom profile<br>DVPEC with aux heat                                                            | > | use light bar           |            | C |
| adjusted changeover settings and setpoints                                                       |   | screen saver            | off        | > |
|                                                                                                  |   | Date & Time             |            |   |
|                                                                                                  |   | time zone               | Pacific    | > |
|                                                                                                  |   | use 24-hour time format |            | C |
|                                                                                                  |   | Away                    |            |   |
|                                                                                                  |   | away temperatures       | 58° / 82°  | > |
|                                                                                                  |   | Send to Thermosta       | at         |   |

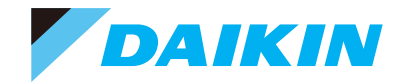

## Run System Test

- Running system test will prompt the user to calculate the charge before running the test.
  - Measure total line set length, then select liquid and suction line diameter before calculating required trim charge.
  - Input the actual charge weighed in.

|          | 9:41                   |                                                                                       | .al 🗢 💻                      |                                                                                   | 9:41 all *                                                                                                    |
|----------|------------------------|---------------------------------------------------------------------------------------|------------------------------|-----------------------------------------------------------------------------------|----------------------------------------------------------------------------------------------------|
| <        | 209                    | 0 Crescent View Ln                                                                    |                              | <                                                                                 | system test                                                                                                    |
|          | Tasks<br>Scan<br>therm | Add thermosta<br>the bar code found on the back o<br>lostat package or back of thermo | t to job +<br>f the<br>stat. |                                                                                   | Charge by line set length<br>The outdoor unit is shipped with a<br>predetermined factory charge level.                                     |
| <b>v</b> |                        | One+   22120000001<br>profile: Climate Optimized                                      | ••••<br>>                    |                                                                                   | Before starting the test it is recommended to<br>calculate the line length and diameter to ge<br>the total recommended refrigerant weight. |
|          |                        | run system test                                                                       | >                            |                                                                                   | Calculate                                                                                                    |
| 6        |                        | One Touch   2302000002                                                                | •••                          | installation practices de<br>installation manual. Refe<br>for questions on proper | installation practices detailed in the equipme<br>installation manual. Refer to this system's IO<br>for questions on proper installation.  |
|          |                        | apply system profile                                                                  | >                            |                                                                                   |                                                                                                    |
|          |                        | run system test                                                                       | >                            |                                                                                   |                                                                                                    |
|          |                        | verify charge                                                                         | >                            |                                                                                   |                                                                                                    |
|          |                        | Complete Job                                                                          |                              |                                                                                   |                                                                                                    |

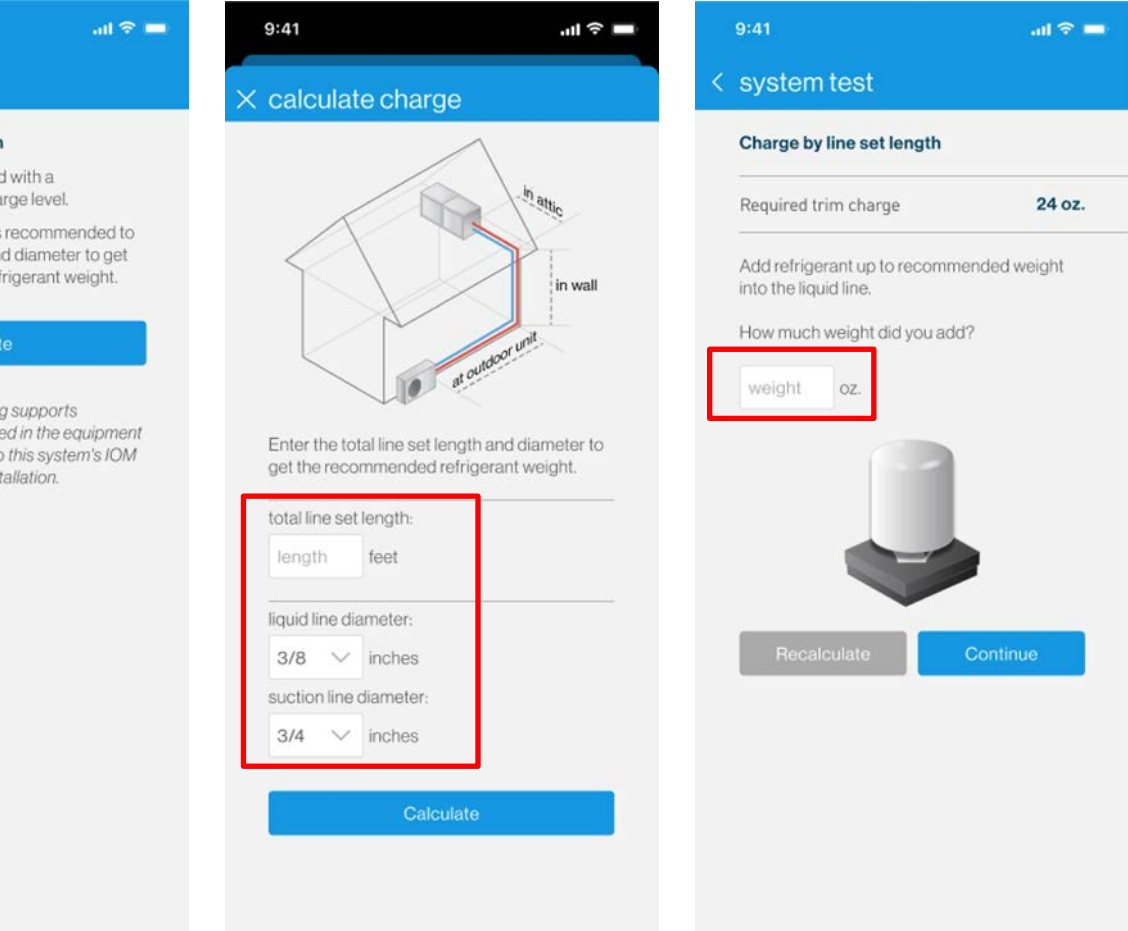

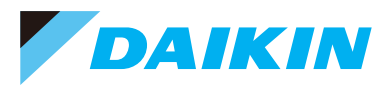

## Run System Test

- Verify service valves are open.
  - Tap "Run Test."
  - Users can leave the screen while the test is running and return as needed.
  - System test is required for inverter systems.
    - If the test has not been completed an error code "11" will be generated.
    - Error code "11" will clear once the test is complete.

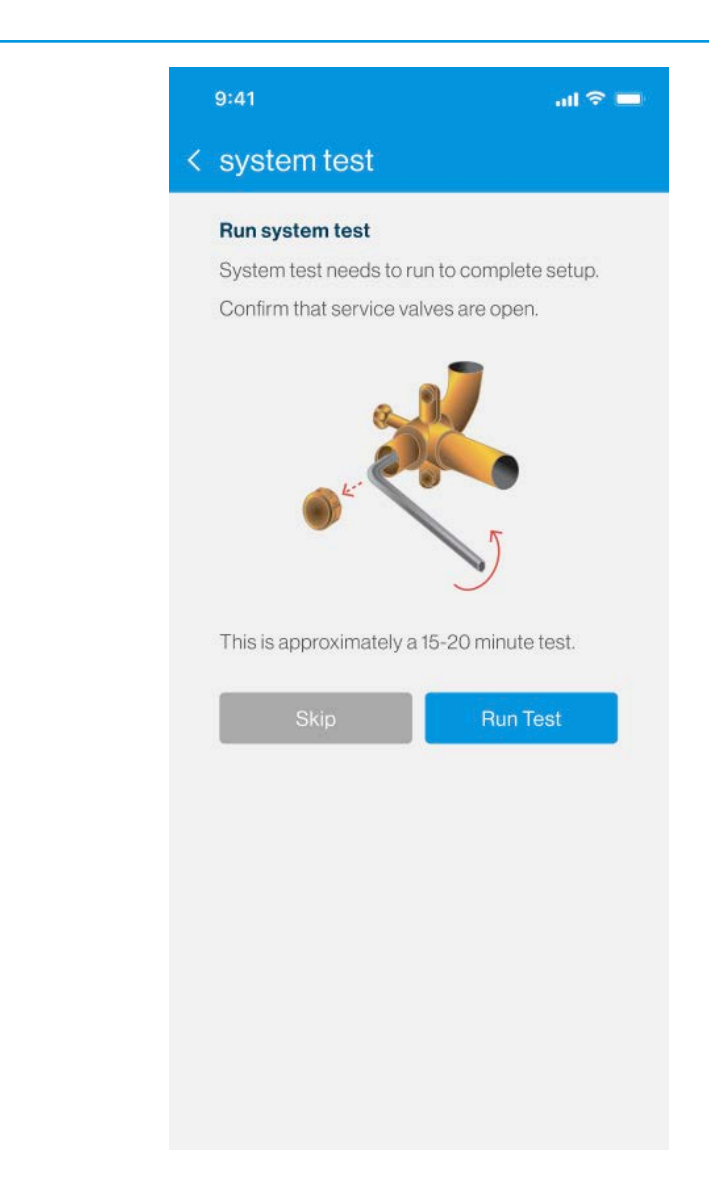

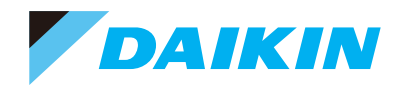

### Run System Charge Verification

- Recommended charge to be added to meet required charge displayed.
- Once system stabilizes and is running at full speed, the calculated subcool will be displayed.
  - Allow up to 5 min delay between gauge reading and app. verification.
  - Stopping the verification will generate a report.

| Tasl | Add thermostat to          | nostat to job + |                                      | Charge verification                                                                                                    |           |  |  |
|------|----------------------------|-----------------|--------------------------------------|----------------------------------------------------------------------------------------------------|-----------|--|--|
|      | )<br>One+   22120000001    | •••             | Recomme                              | ended charge                                                                                                    | 24 oz.    |  |  |
| ~    | profile: Climate Optimized | >               | Added                                |                                                                                                    | 10 oz.    |  |  |
| ~    | system test completed      | >               | Additiona                            | al charge needed                                                                                                    | 14 oz.    |  |  |
|      | verify charge              | >               | It is recom                          | mended to add 4 oz. re                                                                                                    | frigerant |  |  |
| 3    | One Touch   2302000002     | ••••            | eachtime                             | each time and let the system stabilize.                                                                                                |           |  |  |
|      | apply system profile       | >               |                                      |                                                                                                    |           |  |  |
|      | run system test            | >               |                                      |                                                                                                    |           |  |  |
|      | verify charge              | >               |                                      |                                                                                                    |           |  |  |
|      |                            |                 | Charge m<br>the syster<br>duration o | Charge mode allows for optimum charging of<br>the system. System runs at full capacity for a<br>duration of approximately 120 minutes. |           |  |  |
|      |                            |                 | S                                    | ikip V                                                                                                    | /erify    |  |  |

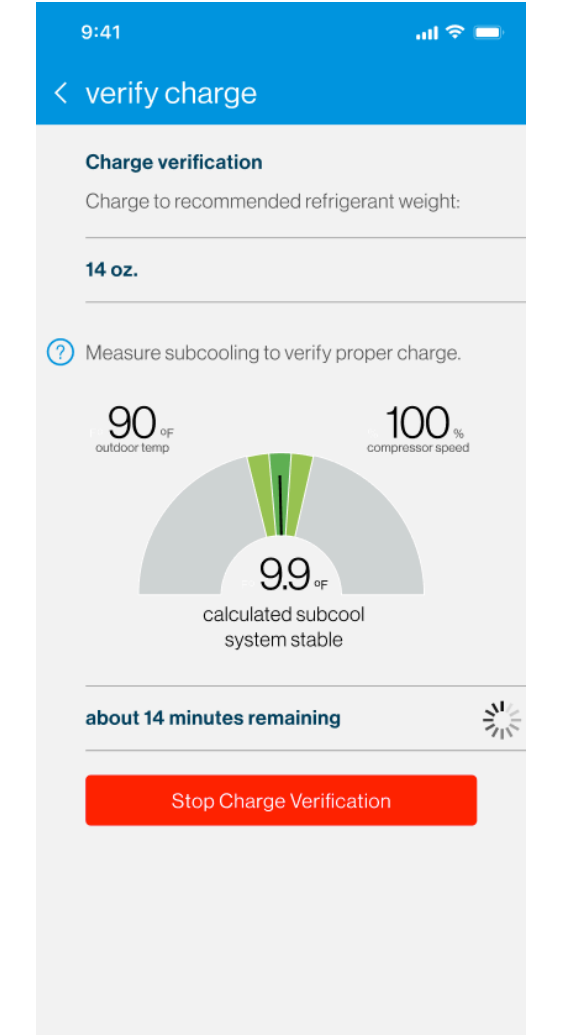

DAIKIN

**Complete Setup** 

 After all steps are complete, the user will be able to share a commissioning report before completing the job.

|   | 9:41  |                                                                | ad                         | ≈ 🖿 | 9:41                                                                                           |                                                                                                    |                                                                                                  | "II 🔶                                                                                                    |  |
|---|-------|----------------------------------------------------------------|----------------------------|-----|------------------------------------------------------------------------------------------------|----------------------------------------------------------------------------------------------------|--------------------------------------------------------------------------------------------------|----------------------------------------------------------------------------------------------------|--|
| < | 209   | 90 Cresce                                                      | Connected to Cloud         |     |                                                                                                |                                                                                                    |                                                                                                  |                                                                                                    |  |
|   |       |                                                                | Edit Thermostat Settings   |     | × commissioning report                                                                         |                                                                                                    |                                                                                                  |                                                                                                    |  |
|   | Tasks |                                                                | View Report                |     | Culture 1                                                                                      |                                                                                                    |                                                                                                  |                                                                                                    |  |
|   |       |                                                                | Remove Thermostat from Jpb |     | Selectar                                                                                       | V:                                                                                                    |                                                                                                  |                                                                                                    |  |
| 0 |       | ] One+   2212                                                  | Cancel                     |     | D                                                                                              | ealer                                                                                                    | Homeowner                                                                                        |                                                                                                    |  |
|   | ~     | profile: Climate                                               | Optimized                  | >   | Dealer                                                                                         | -                                                                                                    | 7                                                                                                | DAIKI                                                                                                    |  |
|   | ~     | system test con                                                | npleted                    | >   | Report<br>Disated by: Bus doi:                                                                 |                                                                                                    | - martin                                                                                         |                                                                                                    |  |
|   | ~     | charge verified<br>A report has been generated.<br>View report |                            | >   | Funk MacDonald<br>Homeowner:<br>Kattle Walker<br>2090 Crescent Viaw Ln<br>Sugar Land, TX 77479 | November 8, 2021<br>The attached report capit selected Dakin equipment                                                                                                    | tures system settings and<br>nt at the time the report w                                         | configurations for the<br>as run. System settings                                                           |  |
|   |       |                                                                |                            |     |                                                                                                | impact performance and vificiency of installed equipment and should alway<br>be configured by qualified and trained HVAC proteinsonals. Dalikin recontin<br>running a Dealer Commissioning Report at the completion of every system<br>installation. Deacy plants are provided for reflerence but should NOV the us<br>place of installation instructional. For before all and use and or troubleate<br>questions contact your local listin distribution. |                                                                                                  |                                                                                                    |  |
| 0 |       | One Touch   230200000222                                       |                            |     | Setup                                                                                          | Equipment Type unitary<br>Home WIFi connected to Daikin<br>Lange Post no<br>Language english<br>Device Name downsairs<br>Degree Units fahrenheit                                                                                                    |                                                                                                  | One Cloud                                                                                                   |  |
|   |       | apply system p                                                 | rofile                     | >   | Tests Run                                                                                      | Required<br>© System<br>© Charge Mode                                                                                                    | Optional<br>Cooling<br>Fan<br>Hest Pump Heat                                                     | © Electric Heat<br>© Humidification<br>© Dehumidificatio<br>© Forced Defrost                                |  |
|   |       | run system test                                                |                            | >   | Thermostat                                                                                     | DTST-CWIISA-NI-A                                                                                                    | Dalkin One+ Smart Th                                                                             | ermostat                                                                                                    |  |
|   |       |                                                                |                            |     | serisl#<br>thermustat ID                                                                       | 123456789<br>DKS_1201255                                                                                                    | firmware version<br>up to dete                                                                   | 2.5.7                                                                                                    |  |
|   |       | verify charge                                                  |                            | >   | min/max setpoints desidband                                                                    | 50-90°F<br>4°F                                                                                                    | <ul> <li>Upper and lower them</li> <li>Separation between he in auto mode.</li> </ul>            | nostat set-point limits.<br>sat and cool aetpoints v                                                        |  |
|   |       |                                                                |                            |     | transcol                                                                                       | 0%                                                                                                    | Allows cooling beyond<br>dehumidification. The<br>on the deadband, incre<br>minimum cool/heat di | t set-point for better<br>overcool value is overle<br>assing the range to mai<br>flerential of at least 2". |  |
|   |       |                                                                |                            |     | Page X of X                                                                                    |                                                                                                    |                                                                                                  |                                                                                                    |  |
|   | -     |                                                                |                            |     |                                                                                                | ← 1                                                                                                    | of 6 🔶                                                                                           |                                                                                                    |  |
|   |       |                                                                |                            |     |                                                                                                | Share Report                                                                                                    |                                                                                                  |                                                                                                    |  |
|   |       |                                                                |                            |     |                                                                                                |                                                                                                    |                                                                                                  | -                                                                                                    |  |

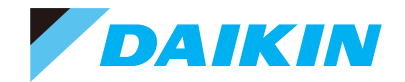